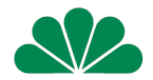

# NNW 1111 klauzula szkolna zawarcie umowy z wykorzystaniem linku

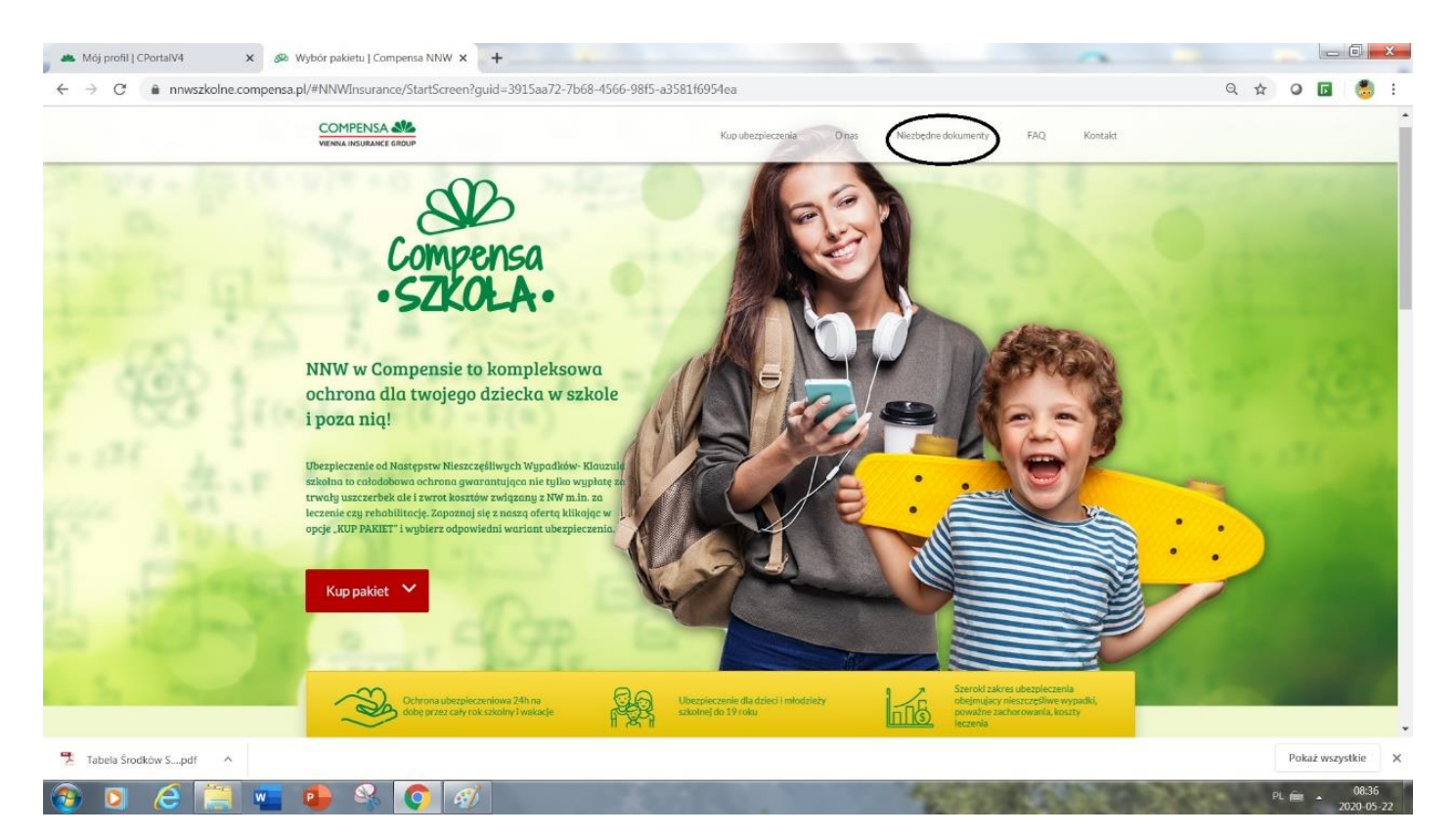

# Klauzula szkolna (1)

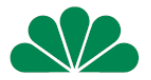

- Ubezpieczenie na klauzuli szkolnej przy NNW II (1111) można zawrzeć w formie indywidualnej lub grupowej
- Ubezpieczenie obejmuje dzieci od 0- 20 lat
- Ważne Ubezpieczający musi być osobą pełnoletnią
- Agent może zawrzeć umowę przez Cportal korzystając z zakładki NNW 1111
  - Może wystawić polisę tradycyjnie "papierową"
  - Może wystawić polisę z wykorzystaniem kodu SMS
  - Może wystawić polisę mobilną

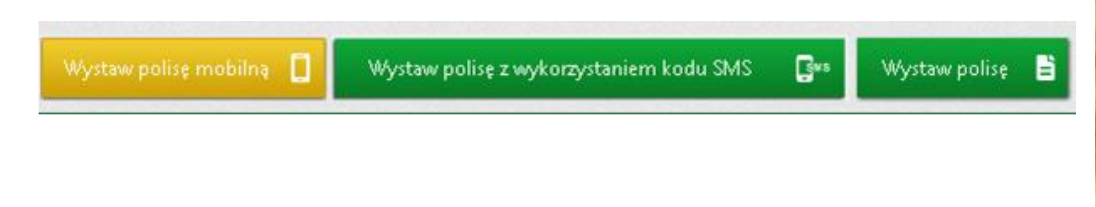

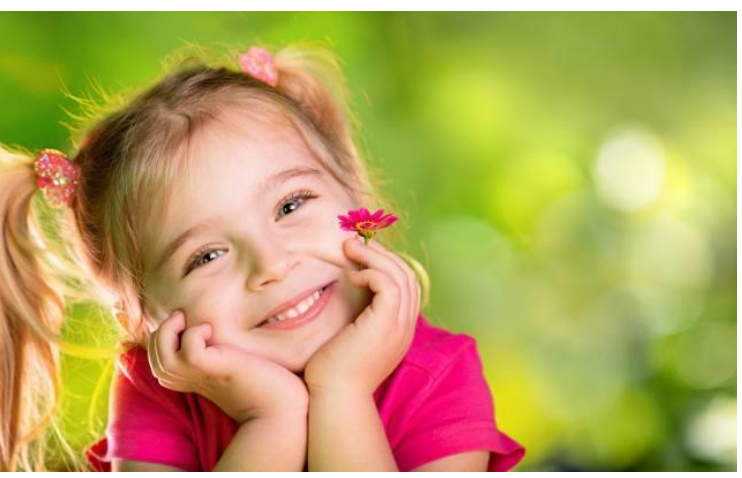

• albo skorzystać z prostej formy tzw. linku spersonalizowanego

## Klauzula szkolna (2)

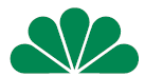

- Z tej prezentacji dowiesz się jak krok po kroku klient zawiera umowę z wykorzystaniem linku.
- Wystarczy, że Agent zaloguje się do Cportal i w zakładce Mój Portal wejdzie w Mój Profil.
- U dołu po prawej stronie znajdzie zakładkę NNW i okienko GENERUJ LINK, po wygenerowaniu linku pojawi się on u dołu ekranu, teraz można z niego korzystać.
- Tak wygenerowany link możesz umieścić na swojej stronie internetowej albo wysłać mailem do klienta aby sam mógł zawrzeć umowę.

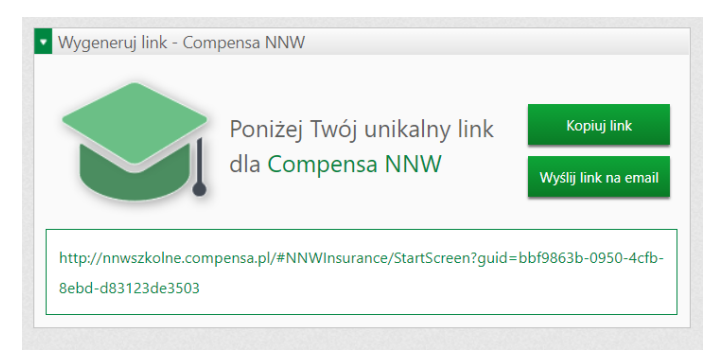

 Umowa zawarta za pośrednictwem tego linku będzie widoczna w zakładce Moje polisy

## Link – 2 opcje

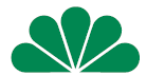

Kopiuj link – użyj tego przycisku, a następnie wklej (ctrl+V) link w dowolne miejsce.

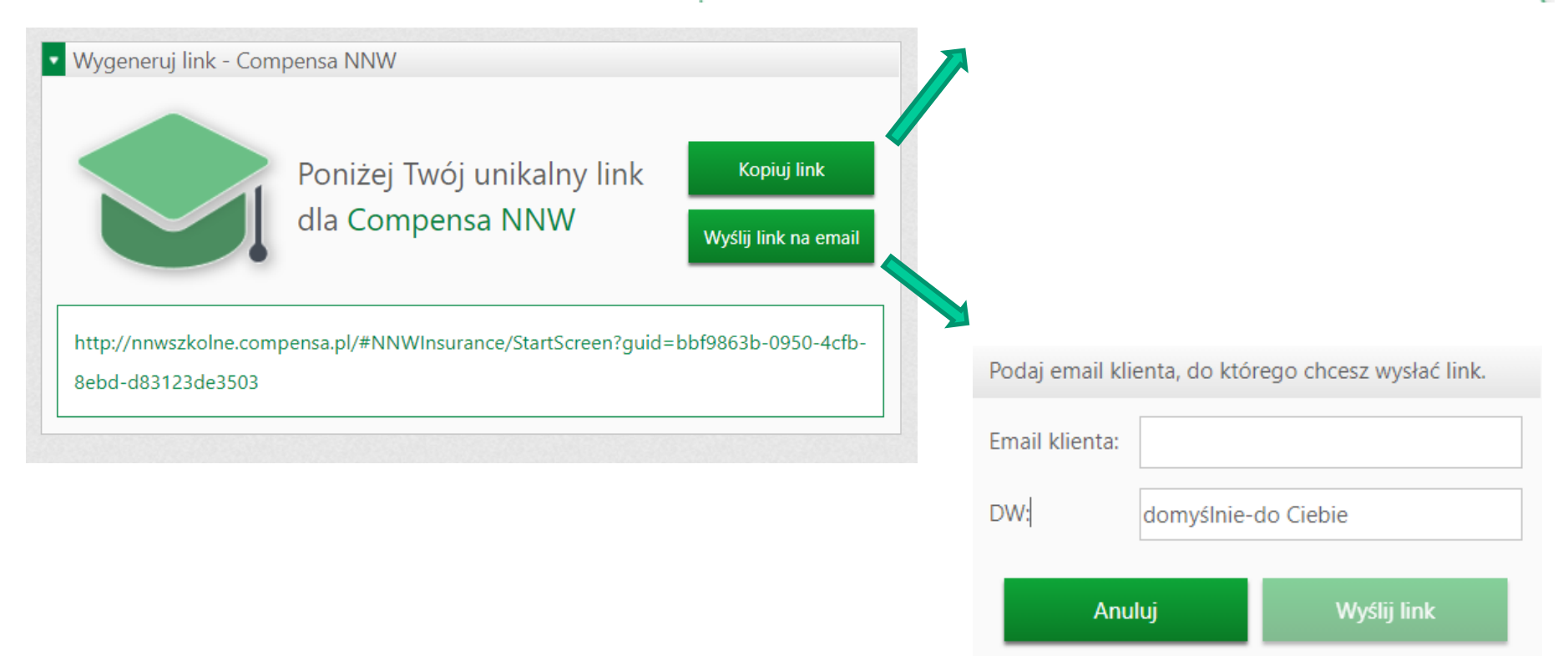

## Tak wygląda strona na którą przeniesie link twojego Klienta

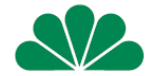

W zakładce "niezbędne dokumenty" znajdziesz m.in. Ogólne warunki i tabelę uszczerbkową

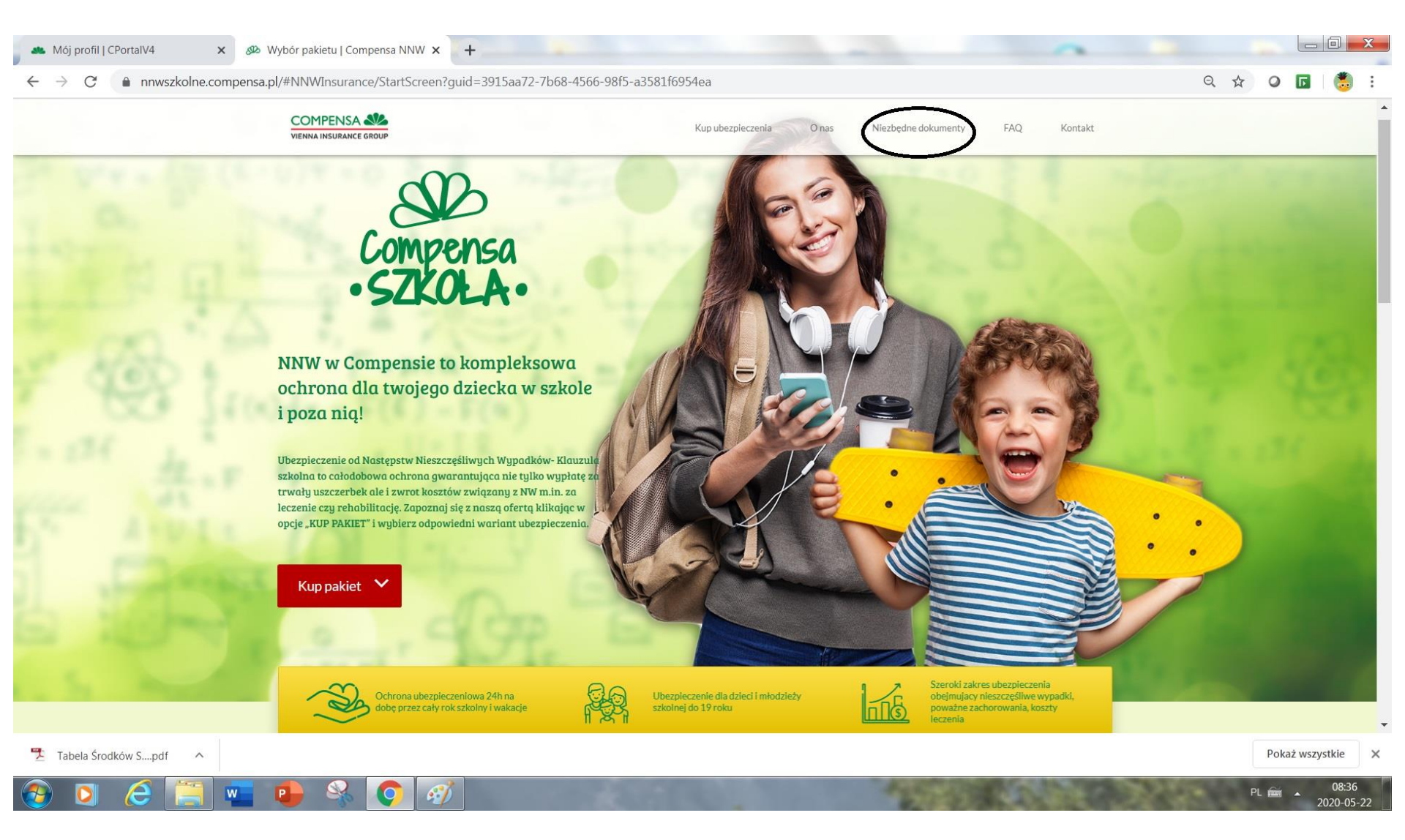

#### Tutaj Klient wpisuje liczbę dzieci które chce ubezpieczyć

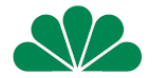

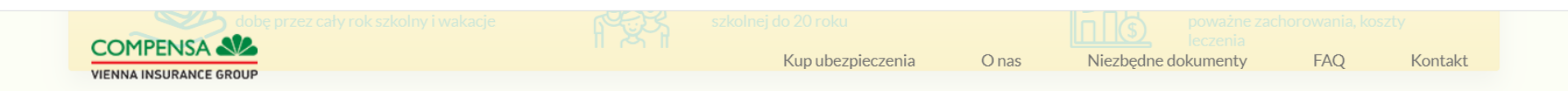

#### Podaj liczbę osób, które chcesz ubezpieczyć i wybierz swój pakiet

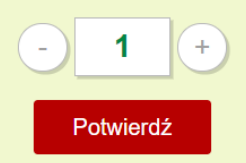

|                                                                                                   | Α        | В        | С         |
|---------------------------------------------------------------------------------------------------|----------|----------|-----------|
| Trwały uszczerbek na zdrowiu wskutek nieszczęśliwego wypadku                                      | 30000 zł | 40000 zł | 100000 zł |
| Dodatkowe świadczenie z tytułu trwałego uszczerbku na zdrowiu wskutek aktów<br>sabotażu i terroru | 15000 zł | 20000 zł | 50000 zł  |
| Śmierć wskutek nieszczęśliwego wypadku                                                            | 50000 zł | 70000 zł | 100000 zł |

## Tutaj Klient wybiera wariant na który się zdecydował

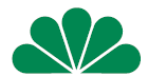

|               | PENSA SA                                                                                      | Kup ubezpieczenia<br>4000 zł                                | O nas Niezbędne dokumenty<br>6000 zł                        | FAQ Kontakt<br>8000 zł                                      |   |
|---------------|-----------------------------------------------------------------------------------------------|-------------------------------------------------------------|-------------------------------------------------------------|-------------------------------------------------------------|---|
| Zwro<br>sprze | ot kosztów wypożyczenia lub nabycia środków specjalnych lub uszkodzenia 👔                     | 4000 zł<br>(uszkodzenie sprzętu<br>medycznego limit 500 zł) | 6000 zł<br>(uszkodzenie sprzętu<br>medycznego limit 500 zł) | 8000 zł<br>(uszkodzenie sprzętu<br>medycznego limit 500 zł) |   |
| Dzie          | nne świadczenie szpitalne z powodu choroby 🕕                                                  | 35 zł / dzień<br>(limit 2 000 zł)                           | 35 zł / dzień<br>(limit 2 000 zł)                           | 35 zł / dzień<br>(limit 2 000 zł)                           |   |
| Jedn<br>Ubez  | norazowe świadczenie na wypadek śmierci prawnego opiekuna<br>zpieczonego wskutek NW           | 3000 zł                                                     | 5000 zł                                                     | 10000 zł                                                    |   |
| DZIE          | ECKO W SIECI                                                                                  | 2 zgłoszenia<br>(w okresie ubezpieczenia)                   | 2 zgłoszenia<br>(w okresie ubezpieczenia)                   | 2 zgłoszenia<br>(w okresie ubezpieczenia)                   |   |
| Pomubez       | oc udzielana opiekunom prawnym w przypadku uprowadzenia lub zaginięcia<br>zpieczonego dziecka | 1 telefon<br>(w okresie ubezpieczenia)                      | 1 telefon<br>(w okresie ubezpieczenia)                      | 1 telefon<br>(w okresie ubezpieczenia)                      |   |
| Zwro          | ot kosztów poszukiwania dziecka w przypadku zaginięcia  🕕                                     | 5000 zł                                                     | 5000 zł                                                     | 5000 zł                                                     | • |
|               |                                                                                               | 59 zł                                                       | 85 zł                                                       | 145 zł                                                      | • |
|               |                                                                                               | (59 zł za osobę)                                            | (85 zł za osobę)                                            | (145 zł za osobę)                                           |   |
|               |                                                                                               | Wybierz                                                     | Wybierz                                                     | Wybierz                                                     |   |

#### Oświadczenie Klienta

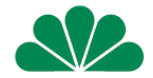

 Klient oświadcza, że zapoznał się Klauzulą Informacyjną Administratora Danych Osobowych i ją akceptuje – dostępna w zakładce niezbędne dokumenty

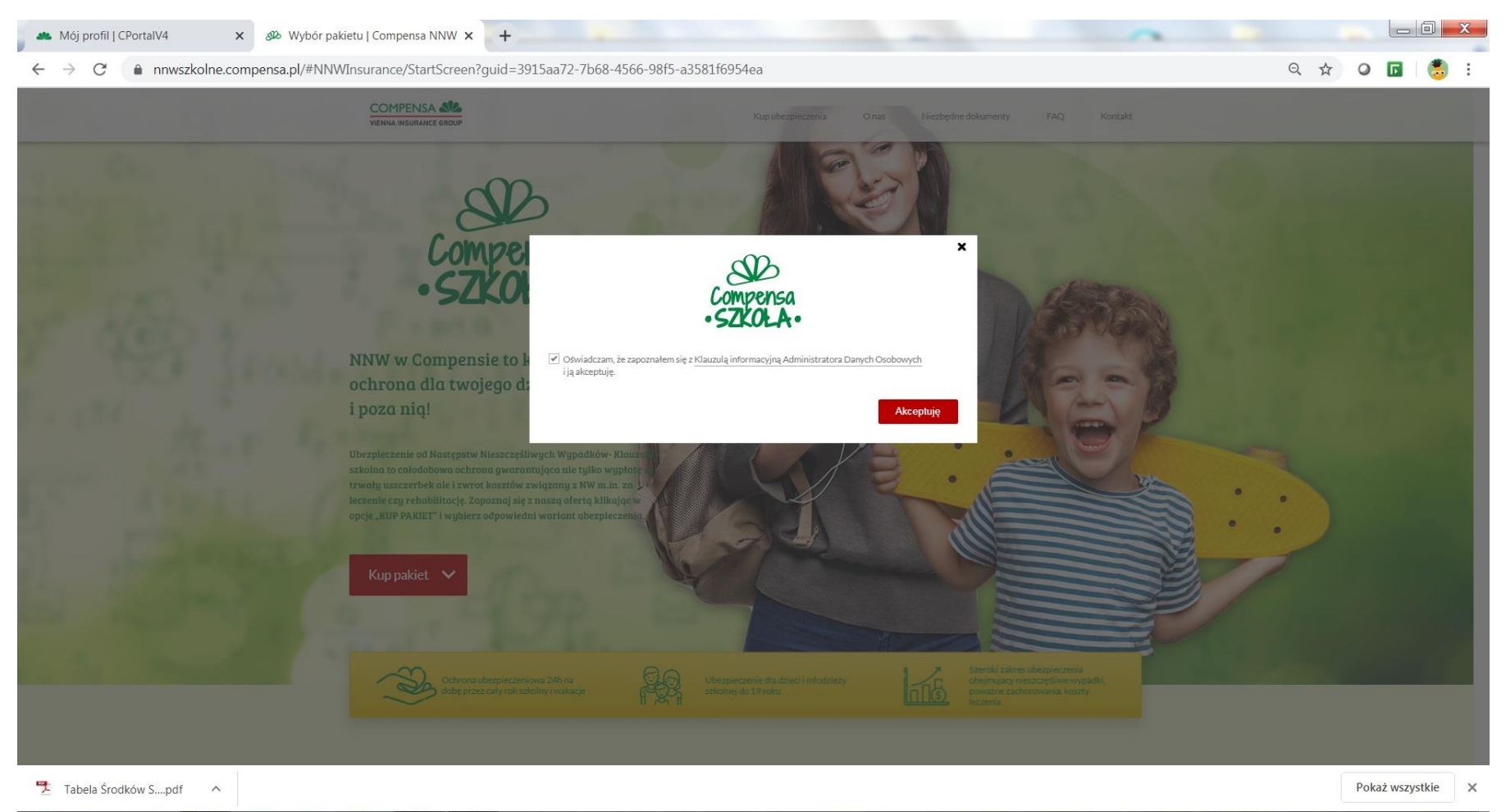

08:3

#### Tutaj Klient wpisuje dane Ubezpieczającego

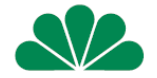

# Bardzo ważne aby podać prawidłowy adres mailowy – na ten adres zostanie wysłana polisa do klienta!

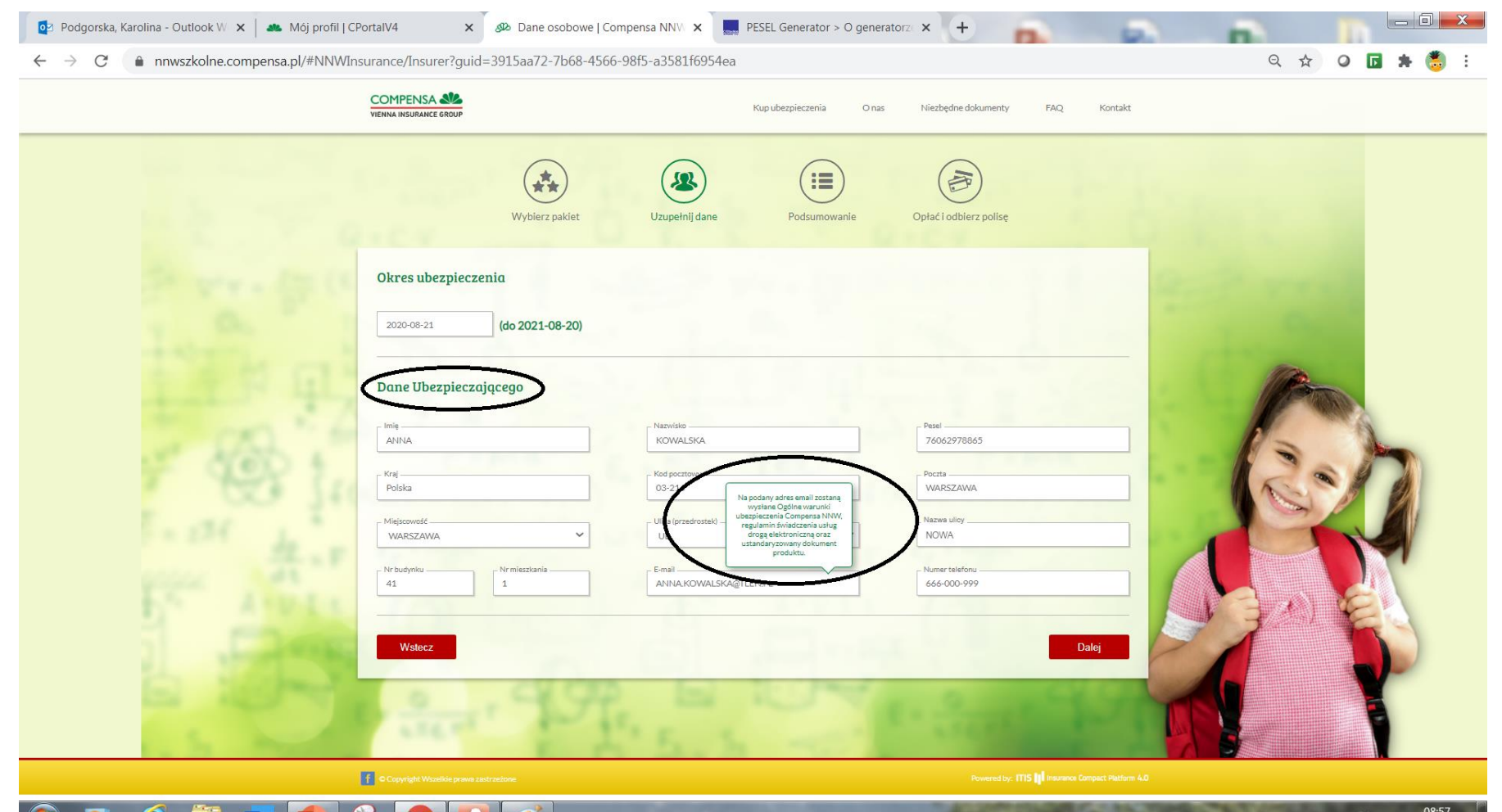

## Po wpisaniu danych należy zaznaczyć dodaj osobę

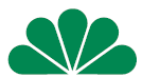

| 💿 Podgorska, Karolina - Outlook W 🗙 🚺 🦀 Mój profil                | CPortalV4 × & Dane osobowe                | Compensa NNV 🗙 🛄 PESEL Generator > O gen | eratorze × +                                       |                          |
|-------------------------------------------------------------------|-------------------------------------------|------------------------------------------|----------------------------------------------------|--------------------------|
| $\leftrightarrow$ $\rightarrow$ C $($ nnwszkolne.compensa.pl/#NNW | /Insurance/AddInsuredPersons?guid=3915aa  | a72-7b68-4566-98f5-a3581f6954ea          |                                                    | ९ 🛧 🛛 🖬 🗯 🗒 ।            |
|                                                                   | COMPENSA                                  | Kup ubezpieczenia O na:                  | Niezbędne dokumenty FAQ Kontakt                    | Â                        |
|                                                                   | Wybierz pakiet                            | Uzupełnij dane Podsumowanie              | Opłać i odbierz polisę                             |                          |
|                                                                   | Dane Ubezpieczonego Kopiuj adres osoby ub | pezpieczającej                           |                                                    |                          |
|                                                                   | Imię<br>MAREK                             | Nazwisko<br>KOWALSKI                     | Pesel                                              |                          |
|                                                                   | Kraj<br>Polska                            | Kod pocrtowy<br>03-214                   | Poczta<br>WARSZAWA                                 |                          |
|                                                                   | Miejscowość<br>WARSZAWA                   | Ulica (przedrostek)                      | Nazwa ulicyNOWA                                    | (Prov.)                  |
|                                                                   | Nr budynku Nr mieszkania 1                |                                          | Frence                                             | 12                       |
| 1 CC 31                                                           |                                           | Dodaj osobe                              | AND A PERTY AND                                    |                          |
|                                                                   |                                           |                                          | Arrest Contraction                                 |                          |
|                                                                   | Lp. Imie                                  | çi nazwisko PESEL                        | Adres Akcje                                        | A BAREN                  |
|                                                                   | Wstecz                                    |                                          | Dalej                                              |                          |
|                                                                   | 0.49                                      | BRA                                      | 1. 0                                               |                          |
| and and                                                           | aller and                                 | 5. S -01                                 | aters and                                          |                          |
|                                                                   | Copyright Wszelkie prawa zastrzeżone      |                                          | Powered by: ITIS II Insurance Compact Platform 4.0 |                          |
| 📀 🖸 🥭 🚞 🖷 🕒                                                       | 🛸 🜔 🎦 🚿 👘                                 |                                          | 1774200 2000                                       | PL = 09:00<br>2020-08-20 |

| rska, Karolina - Outlook W 🗙   🦀 Mój pro | fil   CPortalV4 x 2 Dane osobowe         | Compensa NNV × PESEL Generator > O gen | eratorz × +                     |                                                                                                    |
|------------------------------------------|------------------------------------------|----------------------------------------|---------------------------------|----------------------------------------------------------------------------------------------------|
| C nnwszkolne.compensa.pl/#NP             | COMPENSA                                 | a/2-/b68-4566-98t5-a3581t6954ea        |                                 |                                                                                                    |
|                                          | VIENNA INSURANCE GROUP                   | Kup ubezpieczenia O nas                | Niezbędne dokumenty FAQ Kontakt |                                                                                                    |
|                                          |                                          |                                        |                                 |                                                                                                    |
|                                          | Wybierz pakiet                           | Uzupełnij dane Podsumowanie            | Opłać i odbierz polisę          |                                                                                                    |
|                                          | Dane Ubezpieczonego Kopiui adres osoby u | beznieczalacej                         |                                 |                                                                                                    |
|                                          | Imie                                     | Nazwisło                               | Pecel                           | Contra man                                                                                                    |
|                                          | Kraj                                     | Kod pocztowy                           | Poczta                          |                                                                                                    |
|                                          | Polska<br>Miejscowość                    | Ulica (przedrostek)                    | Nazwa ulicy                     |                                                                                                    |
|                                          |                                          | UL. ~                                  |                                 | (And a second second se |
|                                          | Nr budynku Nr mieszkania                 |                                        |                                 | 1500                                                                                                    |
|                                          | ten and a start and a                    | Dodaj osobę                            |                                 | · Ren                                                                                                    |
|                                          |                                          |                                        |                                 |                                                                                                    |
|                                          | Lp. Imię i nazwisko                      | PESEL Adre                             | s Akcje                         |                                                                                                    |
|                                          |                                          |                                        |                                 | A BANEN                                                                                                    |
|                                          | Wstecz                                   |                                        | Dalej                           |                                                                                                    |
|                                          | 0,000                                    |                                        | a a cylin                       |                                                                                                    |
|                                          | and the second                           |                                        |                                 |                                                                                                    |

## Tak wygląda przygotowana umowa (1)

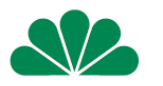

| 🔯 Podgorska, Karolina - Outlook W 🗙 🗍 🚜 Mój profil                | CPortalV4 x & Podsumowanie   Compensa NNV x R PESEL Generator > O generator2 x +                                                                                                    |            | And and a |      |        | . 0 X               |
|-------------------------------------------------------------------|----------------------------------------------------------------------------------------------------|------------|-----------|------|--------|---------------------|
| $\leftrightarrow$ $\rightarrow$ C $($ nnwszkolne.compensa.pl/#NNW | Insurance/Summary?guid=3915aa72-7b68-4566-98f5-a3581f6954ea                                                                                                    |            |           | 0, ☆ | 0 5 3  | 🕨 🍮 🗄               |
|                                                                   | COMPENSA 🕉<br>VIENNA INSURANCE GROUP Kup ubezpieczenia O nas Niezbędne dokumenty FA                                                                                                    | Q Kontakt  |           |      |        |                     |
|                                                                   | Wybierz pakiet Uzupełnij dane Podsumowanie Opłać i odbierz polisę                                                                                                    |            |           |      |        |                     |
|                                                                   | Okres ubezpieczenia       Image: Comparison of the second second se |            |           |      |        |                     |
|                                                                   | Ubezpieczający           Imię i nazwisko:         ANNA KOWALSKA         Miasto:         03-214 WARSZAWA         E-mail:         ANNA.KOWALSKA@TLEN.PI           PESEL:         76062978865         Adres:         WARSZAWA, NOWA 41/1         Nr tel:         666-000-999                                                                                                    |            |           |      |        |                     |
|                                                                   | Wybrany pakiet:                                                                                                    |            |           |      |        |                     |
|                                                                   | Trwały uszczerbek na zdrowiu wskutek nieszczęśliwego wypadku                                                                                                    | 100 000 zł |           |      |        |                     |
|                                                                   | Dodatkowe świadczenie z tytułu trwałego uszczerbku na zdrowiu wskutek aktów sabotażu i terroru                                                                                                    | 50 000 zł  |           |      |        |                     |
|                                                                   | Śmierć wskutek nieszczęśliwego wypadku                                                                                                    | 100 000 zł |           |      |        |                     |
|                                                                   | Dodatkowe świadczenie na wypadek śmierci wskutek nieszczęśliwego wypadku w środku lokomocji lub aktów sabotażu i terroru                                                                                                    | 50 000 zł  |           |      |        |                     |
|                                                                   | Jednorazowe świadczenie z tytułu pogryzienia przez psa lub kota, ukąszenia przez źmiję, użądlenia                                                                                                    | 200 zł     |           |      |        |                     |
|                                                                   | Jednorazowe świadczenie z tytułu wystąpienia nieszczęśliwego wypadku w przypadku, gdy nie został orzeczony trwały uszczerbek na<br>zdrowiu                                                                                                    | 150 zł     |           |      |        |                     |
|                                                                   | Zwrot kosztów korepetycji niezbędnych w następstwie nieszczęśliwego wypadku                                                                                                    | 500 zł     |           |      |        |                     |
|                                                                   | Zwrot kosztów pomocy psychologicznej po nieszczęśliwym wypadku                                                                                                    | 500 zł     |           |      |        |                     |
|                                                                   | Zwrot kosztów pomocy psychologicznej udzielonej opiekunowi prawnemu w związku ze śmiercią Ubezpieczonego dziecka na skutek<br>nieszczęśliwego wypadku                                                                                                    | 200 zł     |           |      |        |                     |
| 🚱 🖸 💪 🚞 🖷 🚺                                                       | 🤏 💽 🔣 🛷                                                                                                    | 200        |           |      | PL 🗃 🔺 | 09:03<br>2020-08-20 |

## Tak wygląda przygotowana umowa (2) przejdź dalej

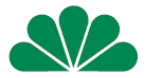

| COMPENSA Spitalne z powodu choroby<br>VIENNA INSURANCE GROUP                           | Kup ubezpieczenia | O nas | Niezbędne dokumenty | 35 zł / dzień<br>FAQ <sup>(limit 2</sup> Kontakt |
|----------------------------------------------------------------------------------------|-------------------|-------|---------------------|--------------------------------------------------|
| Jednorazowe świadczenie na wypadek śmierci prawnego opiekuna Ubezpieczonego wskutek w  | IVV               |       |                     | 10 000 zł                                        |
| DZIECKO W SIECI                                                                        |                   |       |                     | 2 zgłoszenia<br>(w okresie ubezpieczenia)        |
| Pomoc udzielana opiekunom prawnym w przypadku uprowadzenia lub zaginięcia ubezpieczone | ego dziecka       |       |                     | 1 telefon<br>(w okresie ubezpieczenia)           |
| Zwrot kosztów poszukiwania dziecka w przypadku zaginięcia                              |                   |       |                     | 5 000 zł                                         |
| Roczna jednorazowa składka do zapłaty za wszystkich ubo                                | ezpieczonych      |       | 145                 | zł (145zł za Osobę)                              |

#### Ubezpieczeni:

| 1 MAREK KOWALSKI 10250664615 WARSZAWA, NOWA 43/1 |
|--------------------------------------------------|

#### Tutaj zaznaczam zgody – pierwsze 4 muszę zaznaczyć na TAK

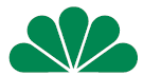

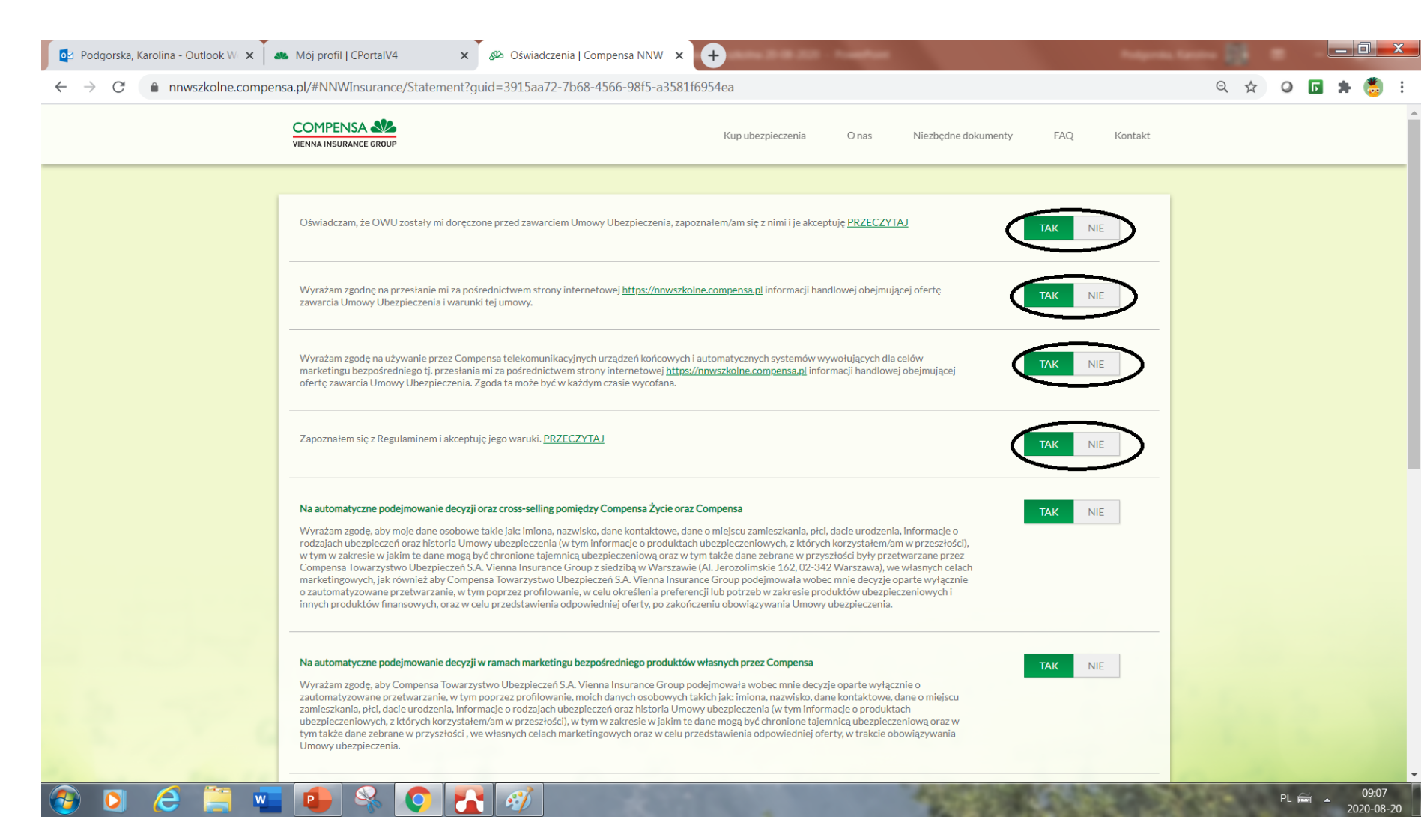

#### Tutaj zaznaczam zgody – tzw. Marketingowe

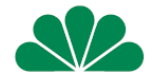

#### Po zaznaczeniu zgód i DALEJ zostaniesz przekierowany do płatności PAY

| $\leftrightarrow$ $\rightarrow$ C $($ nnwszkolne.comp | ensa.pl/#NNWInsurance/Statement?guid=3915aa72-7b68-4566-98f5-a3581f6954ea                                                                                                    | २ 🖈 🖉 🖬 🗯        | : |
|-------------------------------------------------------|----------------------------------------------------------------------------------------------------|------------------|---|
|                                                       | cautomaty converse of warzanie, w tym poprzez profilowanie, molch danych osobowych takich jak: Imiona, nazwisko, dane kontaktowe, dane o miejscu<br>COMPENSA See underenia informacje o rodziach ubezpieczeń oraz historia Umowy tump informacje o produktach<br>WIENNA INSURANCE 6ROUP<br>VIENNA INSURANCE 6ROUP<br>UENNA INSURANCE AROUP<br>UENNA INSURANCE AROU |                  |   |
|                                                       | Na informację handlowo-marketingową drogą elektroniczną<br>Wyrażam zgodę na otrzymywanie od Compensa Towarzystwo Ubezpieczeń S.A. Vienna Insurance Group oraz Compensa Towarzystwo Ubezpieczeń na<br>Życie S.A. Vienna Insurance Group z siedzibami w Warszawie informacji handlowo-marketingowych z użyciem urządzeń telekomunikacyjnych i tzw.<br>automatycznych systemów wywołujących, wybierając jako formę kontaktu: Władomości elektroniczne (e-mail, SMS/MMS, serwisy Internetowe, w tym<br>portale społecznościowe)                                                                                                    | And and a second |   |
|                                                       | Na informację handlowo-marketingową drogą telekomunikacyjną TAK NIE<br>Wyrażam zgodę na otrzymywanie od Compensa Towarzystwo Ubezpieczeń S.A. Vienna Insurance Group oraz Compensa Towarzystwo Ubezpieczeń na<br>Życie S.A. Vienna Insurance Group z siedzibami w Warszawie informacji handlowo-marketingowych z użyciem urządzeń telekomunikacyjnych i tzw.<br>automatycznych systemów wywołujących, wybierając jako formę kontaktu: Połączenia głosowe (rozmowa telefoniczna, komunikaty głosowe IVR)                                                                                                    | 1                |   |
|                                                       | Na automatyczne podejmowanie decyzji oraz cross-selling pomiędzy Compensa oraz Compensa Życie TaK NIE<br>Wyrażam zgodę, aby moje dane osobowe takie jak: imiona, nazwisko, dane kontaktowe, dane o miejscu zamieszkania, plci, dacie urodzenia, informacje o<br>rodzajach ubezpieczeń oraz historia Umowy ubezpieczenia (w tym informacje o produktach ubezpieczeniowych, z których korzystałem/am w przesztości),<br>w tym w zakresie w jakim te dane mogą być chronione tajemicą ubezpieczeniom oraz w tym także dane zebarne w przysztości były przekazywane przez<br>Compensa Towarzystwo Ubezpieczeń S.A. Vienna Insurance Group do Compensa Towarzystwo Ubezpieczeń na Życie S.A. Vienna Insurance Group z<br>siedzibami Warszawie (AI, Jerozolimski Ł 162, 02-342 Warszawa), oraz na tyh przetwarzanie przez Compensa Towarzystwo Ubezpieczeń na Życie S.A.<br>Vienna Insurance Group, jak również aby Compensa Towarzystwo Ubezpieczeń na Życie S.A. Vienna Insurance Group, podejmowała wobec mnie decyzje<br>oparte wyłącznie o zautomatyzowane przetwarzanie, w tym poprzez profilowanie, w jej własnych celach marketingowych, w tym w celu określenia<br>oparte wyłącznie o zautomatyzowane przetwarzanie, w tym poprzez profilowanie, w jej własnych celach marketingowych, w tym w celu określenia                                                                                                    |                  |   |
| .33                                                   | Wstecz                                                                                                    |                  |   |
|                                                       | Copyright Wszelkie prawa zastrzeżone Powered by: TTIS 🚺 Insurance Compact Platform 4.4                                                                                                    | 0                |   |

#### Jeszcze tylko płatność

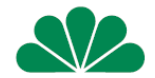

#### Po opłaceniu polisy umowa zostanie wysłana na wskazany adres mailowy

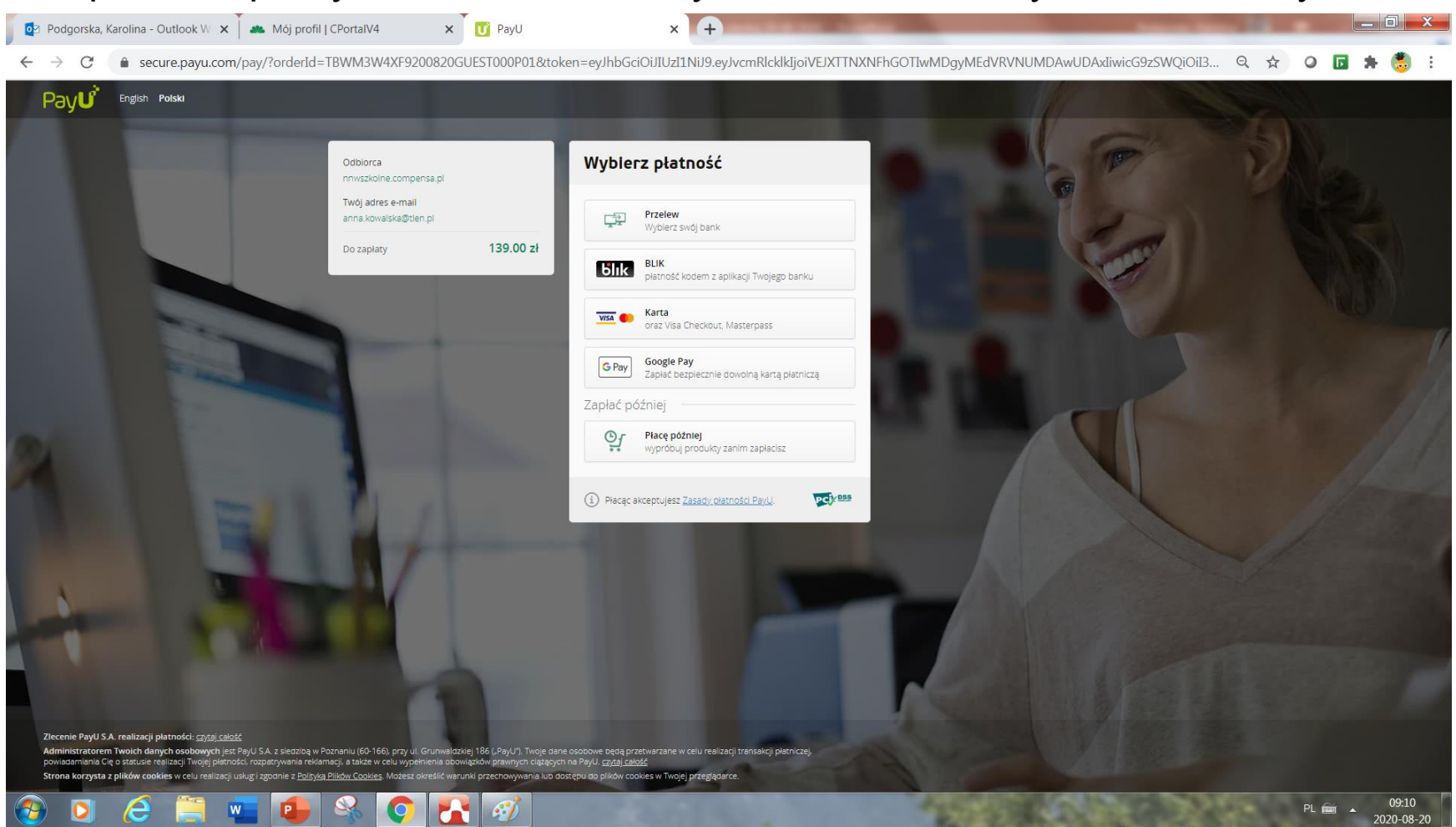

- Polisę zawartą poprzez link należy opłacić od razu po jej zawarciu
- Jeśli klientowi zależy na zawarciu umowy <u>z odroczonym terminem płatności</u> zaproponuj tradycyjną formę zawarcia umowy NW 1111 klauzula szkolna. Wystaw polisę"
- Polisa papierowa, lub
- Polisa "mobilna" lub "SMS"

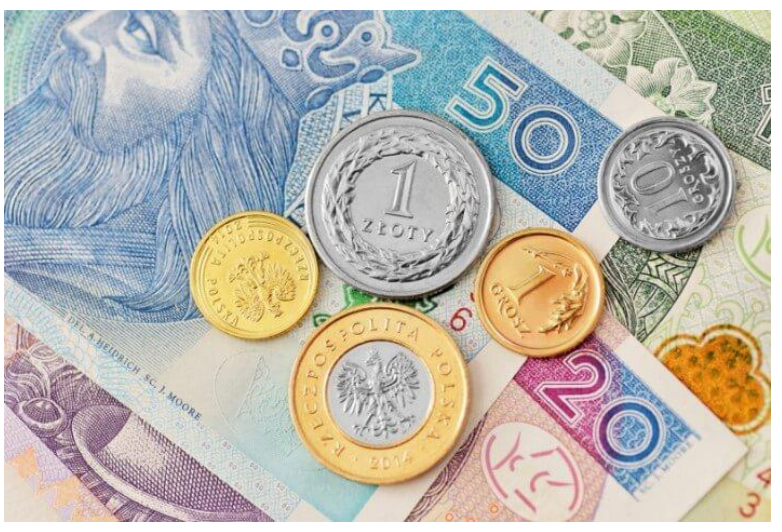

Z zapisem na polisie składka płatna do...... Klient opłaci ją w dowolnej formie w terminie wskazanym

# Jak sprawdzić czy klient skorzystał z linku i zawarł umowę – widać to z Cportal

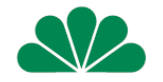

| Strona główna Mój cF                                                                                                    | Portal 🗕 Klienci 👻 Kalkula                                                                                                    | tory 👻 Narzędzia 👻 INR 👻                                                                                                    |                                                                                                    | Ö Wyloguj                                      |  |
|----------------------------------------------------------------------------------------------------|----------------------------------------------------------------------------------------------------|----------------------------------------------------------------------------------------------------|----------------------------------------------------------------------------------------------------|------------------------------------------------|--|
| Oddział 501   Centrala                                                                                                    |                                                                                                    | •                                                                                                    | Pracownik 80098/1                                                                                                    | -                                              |  |
| Agencja Własne                                                                                                    |                                                                                                    | •                                                                                                    | Pośrednik                                                                                                    | •                                              |  |
|                                                                                                    |                                                                                                    |                                                                                                    |                                                                                                    | _                                              |  |
|                                                                                                    |                                                                                                    |                                                                                                    |                                                                                                    |                                                |  |
| Typ produktu: Wsz                                                                                                    | tystkie                                                                                                    | ~                                                                                                    | Zapisana: od 2020-08-13 do                                                                                                    |                                                |  |
| Źródło oferty: Wsz                                                                                                    | systkie                                                                                                    | ~                                                                                                    | Numer oferty:                                                                                                    |                                                |  |
| Status: Wsz                                                                                                    | rystkie                                                                                                    | *                                                                                                    | Nazwa oferty:                                                                                                    |                                                |  |
| Status APK: Wsz                                                                                                    | zystkie                                                                                                    | ~                                                                                                    | 🗌 Rozpoczęto w Mobli                                                                                                    |                                                |  |
| Typ Polisy Nr oferty                                                                                                    | v                                                                                                    | Oferta dia                                                                                                    | Data rejestracji Wystawiający Status APK                                                                                                    | Akcje                                          |  |
| 1111 9407                                                                                                    | 43572 NNW Direct ANNA KOWALSKA                                                                                                    |                                                                                                    |                                                                                                    |                                                |  |
| 1111 (9407                                                                                                    | 743572 NNW Direct ANNA KOWALSKA                                                                                                    | Strona: 1 z 1                                                                                                    | Ilość wyników na stronie: 10 V                                                                                                    |                                                |  |
| 1111 €407.<br>Statusy ofert<br>Spollsowana ♀ Ni<br>Statusy ofert SMS<br>♀ Wysłana ♀ ws Wyśw                                                                                      | 143572 NNW Direct ANNA KOWALSKA<br>Statusy ofert N<br>Statusy ofert N<br>Spolisowana<br>ietiona                                                                                                    | Strona: 1 2 1<br>WebService Statusy<br>Statusy Uwysła<br>Wis Anuiowana                                                                         | Ilość wyników na stronie: 10 -<br>Ilość wyników na stronie: 10 -<br>ofert mobilnych<br>na Owyświetiona Spolisowana Anuiowana O                                                              | e<br>Nieznana 👖 Centrainie spolisowana         |  |
| 1111 4407<br>Statusy ofert<br>Spolisowana in Ni<br>Statusy ofert SMS<br>Gws Wysłana in Wyśw<br>Akcje                                                                             | A3572 NNW Direct ANNA KOWALSKA<br>Statusy ofert N<br>espolisowana<br>ietiona (ws Spolisowana<br>ietiona (ws Spolisowana)                                                                                                    | Strona: 1 z 1<br>VebService Statusy<br>Statusy<br>Niespolisowana<br>Wysła<br>Wysła<br>Statusy<br>Wysła<br>Statusy<br>Wysła<br>Statusy<br>Wysła | Ilość wyników na stronie:  Ilość wyników na stronie:  Ofert mobilnych  Na  Wyświetiona  Spolisowana  Anulowana  Mułowana  Mułowana                                                          | Nieznana 👖 Centralnie spollsowana              |  |
| 1111 4407.<br>Statusy ofert<br>Spollsowana NI<br>Statusy ofert SMS<br>Statusy ofert SMS<br>Statusy ofert SMS<br>Ws Wysłan<br>Akcje<br>Wczytaj<br>Statusy ofert                   | 143572 NNW Direct ANNA KOWALSKA<br>Statusy ofert 1<br>Statusy ofert 1<br>Statusy offert 1<br>Statusy offert 1 | Strona: 1 2 1<br>WebService Statusy<br>So Niespolisowana Quysia<br>Wa Anuiowana<br>Wa Uydruk techniczny Rywydruk                               | Ilość wyników na stronie: 10 v<br>Ilość wyników na stronie: 10 v<br>ofert mobilnych<br>na Wyświetiona Spolisowana Anuiowana 0 t<br>nuk APK I Historia przebiegu ubezpieczenia Szczegóły     | e<br>Nieznana 🚂 Centrainie spolisowana         |  |
| 1111<br>Statusy ofert<br>Spollsowana<br>Statusy ofert SMS<br>Gws Wysłana<br>Wczytaj<br>Statusy APK<br>Wyconane<br>Wysonane<br>Statusy APK<br>Wysonane<br>Wysonane<br>Statusy APK | 143572 NNW Direct ANNA KOWALSKA<br>Statusy ofert N<br>Statusy ofert N<br>Statusy Spollsowana<br>iletiona III vs Spollsowana<br>nową IIII Usuń IIII Wydruk<br>Statusy S<br>zne Rezyonacia Spollso                                                                                                    | Strona: 1 2 1<br>WebService Statusy<br>Statusy<br>Statusy<br>Wysła<br>Wydruk techniczny E Wyo<br>wef-Service<br>wana Nepolisowana              | Ilość wyników na stronie: 10 -<br>Ilość wyników na stronie: 10 -<br>ofert mobilnych Inne<br>a Wyświetiona Spolisowana Anulowana 0 1<br>nuk APK I Historia przebiegu ubezpieczenia Szczegóły | S<br>Nieznana Reference Centralnie spolisowana |  |

2020-08-20

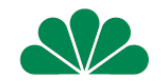

Gratulacje Twój klient zawarł umowę ubezpieczenia dla swojego dziecka

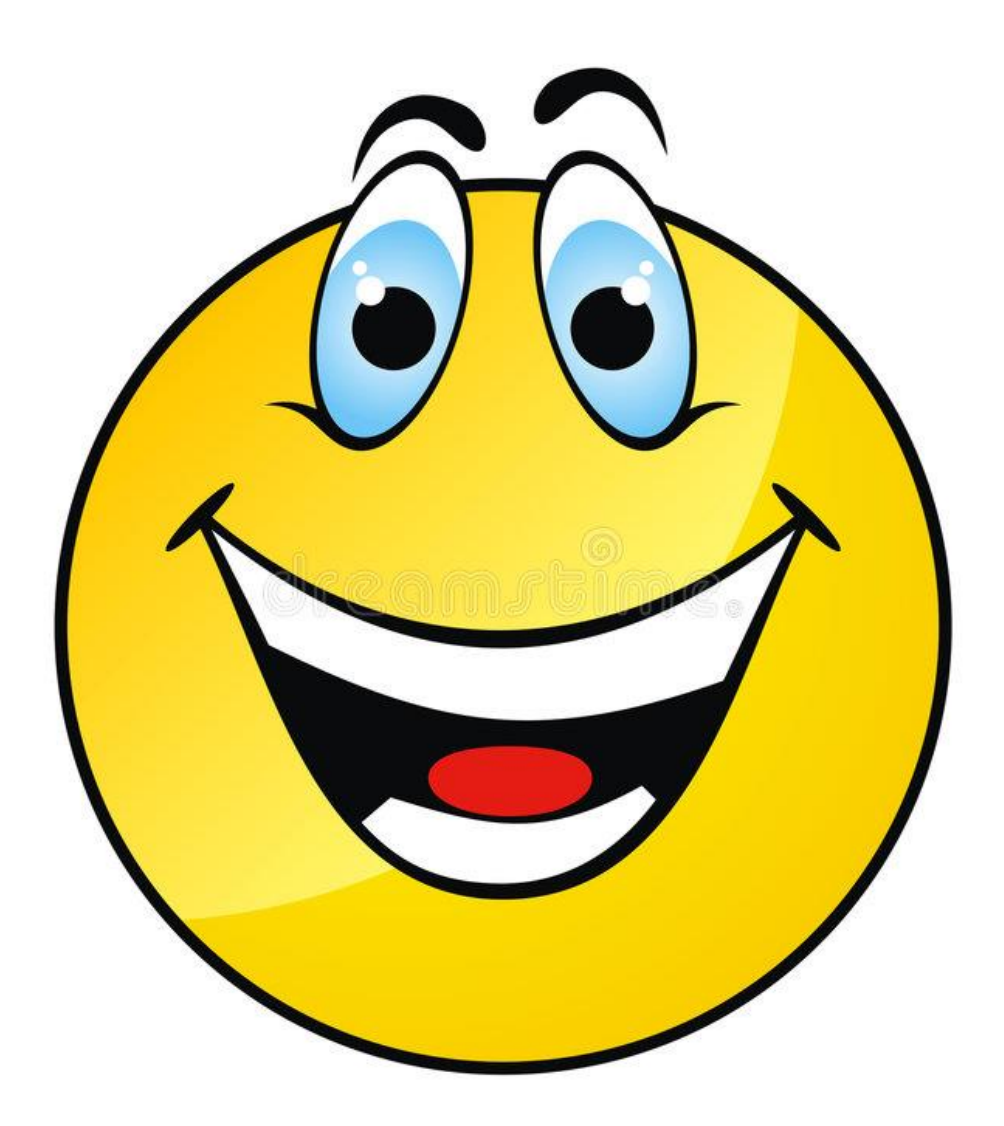